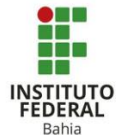

Inserindo Notas para Tarefas com Envio de Arquivo no Moodle

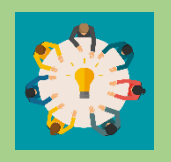

A funcionalidade de inserir notas serve para avaliar os alunos que estão dentro do curso, veremos como podemos utilizar essa função do Moodle.

Tarefa 1

Selecione a atividade de envio de arquivo que deseja avaliar (Tarefa). No caso, escolhemos uma atividade fictícia. "Atividade 3.2: Construção Colaborativa Criativa" (**Figura 1**).

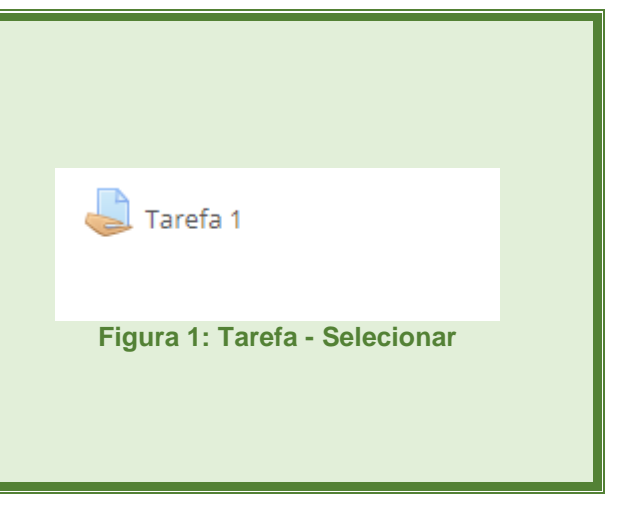

Para avaliar as tarefas enviadas, clique em Ver/Avaliar todos os envios, localizados logo abaixo do Sumário de avaliação. (**Figura 2**)

Além disso, você poderá escolher o aluno que deseja avaliar. Para isso, basta clicar na letra inicial de seu nome que o nome do aluno aparecerá (**Figura 3**).

|                      | Suma                   | ário   | de   | av  | ali | iaç | ă    | D    |                              |      |    |   |      |    |    |    |    |    |   |   |   |   |   |   |  |
|----------------------|------------------------|--------|------|-----|-----|-----|------|------|------------------------------|------|----|---|------|----|----|----|----|----|---|---|---|---|---|---|--|
|                      | Oculto p               | ara es | udan | tes |     |     |      |      | N                            | ão   |    |   |      |    |    |    |    |    |   |   |   |   |   |   |  |
| Participantes        |                        |        |      |     |     |     |      |      | 4                            |      |    |   |      |    |    |    |    |    |   |   |   |   |   |   |  |
| Enviado              |                        |        |      |     |     |     |      |      | 0                            |      |    |   |      |    |    |    |    |    |   |   |   |   |   |   |  |
| Precisa de avaliação |                        |        |      |     |     |     |      |      | 0                            |      |    |   |      |    |    |    |    |    |   |   |   |   |   |   |  |
| Data de entrega      |                        |        |      |     |     |     |      |      | Thursday, 15 Apr 2021, 00:00 |      |    |   |      |    |    |    |    |    |   |   |   |   |   |   |  |
| Tempo restante       |                        |        |      |     |     |     |      |      | 6 dias 7 horas               |      |    |   |      |    |    |    |    |    |   |   |   |   |   |   |  |
|                      |                        |        |      |     |     | Ver | tode | os o | os e                         | nvic | os | ł | lota |    |    |    |    |    |   |   |   |   |   |   |  |
|                      |                        | FI     | gı   | Ira | a : | 2:  |      | 12   | ar                           | e    | та |   |      | 51 | In | na | ar | IC | ) |   |   |   |   |   |  |
| Tarefa 1             |                        |        |      |     |     |     |      |      |                              |      |    |   |      |    |    |    |    |    |   |   |   |   |   |   |  |
| Ação de avaliaçã     | <sup>0</sup> Escolher. |        | ۷    |     |     |     |      |      |                              |      |    |   |      |    |    |    |    |    |   |   |   |   |   |   |  |
| Nome                 | iodos A B              | С      | DE   | F   | G   | Н   | I    | J    | K                            | L    | М  | Ν | 0    | P  | Q  | R  | s  | T  | U | ۷ | W | Х | Y | Ζ |  |
| Sobrenome            | iodos A B              | C      | DE   | F   | G   | Н   | I    | J    | K                            | L    | М  | N | 0    | P  | Q  | R  | S  | T  | U | ۷ | W | Х | Y | Ζ |  |
|                      |                        | F      | ig   | ur  | a   | 3   | 5    | Т    | a                            | re   | əf | a | -    | C  | )r | de | er | n  |   |   |   |   |   |   |  |

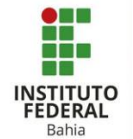

Na página será apresentada a lista de alunos de sua turma e, na coluna Status, uma indicação se o aluno enviou ou não a atividade. Observe que na figura abaixo, dois alunos não entregaram a tarefa. Então, há indicação automática de que estão com a tarefa em atraso. (**Figura 4**)

Quando o aluno envia a tarefa para avaliação, vemos o seguinte (Figura 5):

- 1. Imagem do aluno;
- 2. Nome do aluno;
- 3. E-mail do aluno;
- 4. Campo para adicionar nota e
- 5. Indicação automática de arquivo enviado para avaliação;
- 6. Arquivo enviado para avaliação.

Quando o status da tarefa do aluno estiver como "Enviado" para avaliação, clique no campo Nota do aluno correspondente, localizado na coluna ao lado, para avaliar sua atividade.

Você visualizará informações sobre o status de envio do aluno e, no item Envio de arquivos, você encontrará o link para download do arquivo enviado para avaliação. <image>

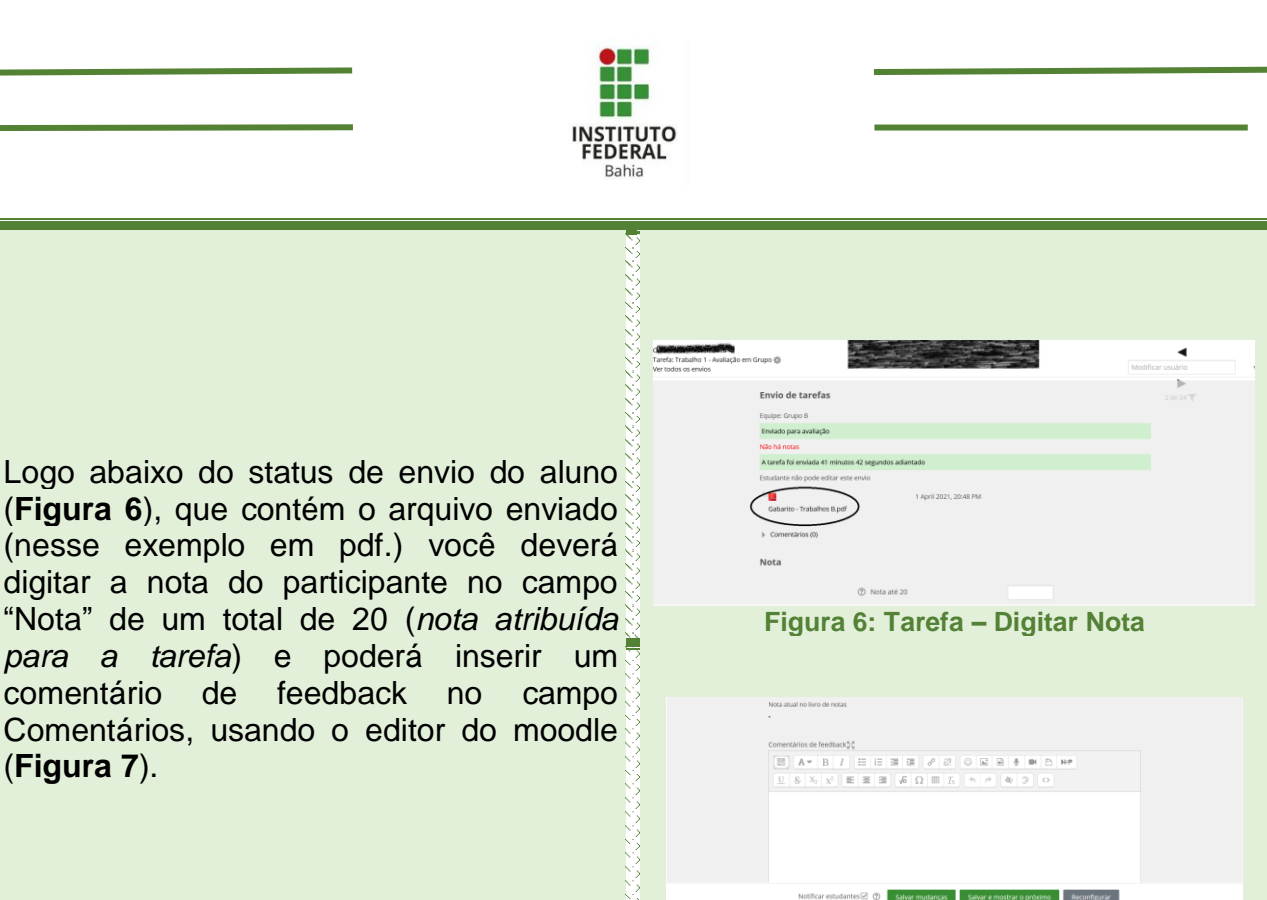

Para finalizar a avaliação da atividade do aluno, lembre-se de salvá-la clicando em Salvar mudanças ou salvar e passar para o próximo, e assim avaliar outro estudante, conforme indica na **Figura 7**.

Após inserir a nota do aluno, é importante que você selecione, na coluna "Editar", a opção Impedir modificações no envio, de modo a impedir que o cursista possa editar o arquivo enviado e já avaliado. (**Figura 8**).

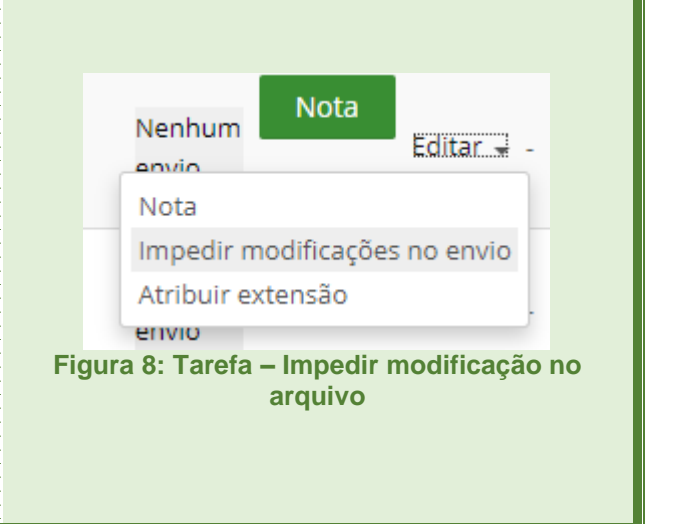

Figura 7: Tarefa – Comentar Nota